# CA Certificates for Commercial Email Services

# April 2014

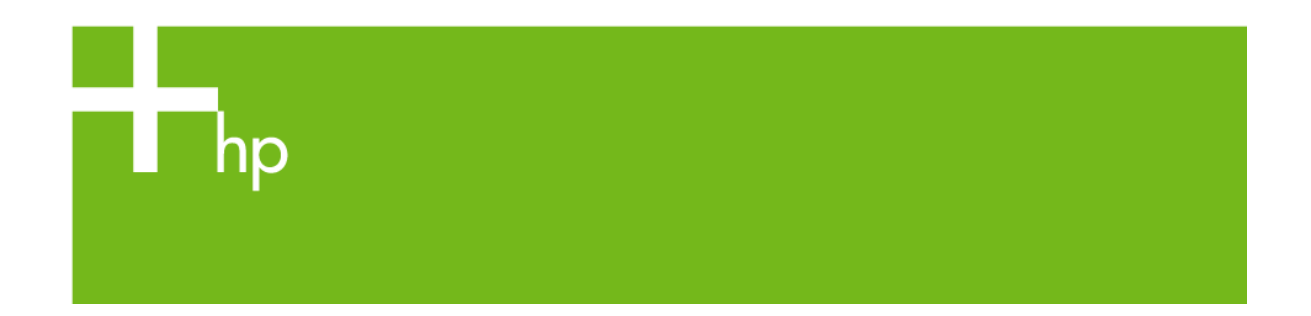

# Contents

| Abstract2                                                                                | •      |
|------------------------------------------------------------------------------------------|--------|
| Notable CA Certificates2                                                                 |        |
| Certificates and Certificate Authorities (CA)2                                           | )<br>• |
| Obtaining CA Certificates4                                                               | •      |
| Obtaining CA Certificates for other services using SSSL-Tools (https://ss<br>tools.net)4 | sl-    |
| Appendix 1: Installing a CA certificate into a LaserJet with Jetdirect networking<br>7   | J      |
| Appendix 2: Certificate Validation9                                                      | )      |
| Appendix 3: Certificate Chaining12                                                       | )      |

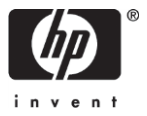

## Abstract

Digital Sending features that use eMail servers should use an SSL-encrypted connection. When working with commercially provided services such as Gmail, Office365, Yahoo, or even with Enterprise services, SSL should be properly configured with the correct Certificate Authority (CA) certificates. This bulletin gives guidance on obtaining the proper CA certificate.

## **Notable CA Certificates**

Certificates for the following commercial services can be downloaded from the links below:

- Gmail (April 2014):
   <a href="https://www.geotrust.com/resources/root\_certificates/certificates/Equifax\_Secure\_Certificate\_Authority.pem">https://www.geotrust.com/resources/root\_certificates/certificates/Equifax\_Secure\_Certificates/Equifax\_Secure\_Certificate\_Authority.pem</a>
- Yahoo (April 2014): <u>https://www.digicert.com/CACerts/DigiCertAssuredIDRootCA.crt</u>
- Office365 (April 2014):
   <a href="http://secure.globalsign.net/cacert/Root-R1.crt">http://secure.globalsign.net/cacert/Root-R1.crt</a>

# **Certificates and Certificate Authorities (CA)**

The identity and authenticity of servers across a network is established by the use of *identity certificates* issued by *certificate authorities (CAs)*. A certificate authority, after independently verifying information about a server, assembles and cryptographically *signs* that information to create an identity certificate. A client later examining the server's identity certificate can validate it by reversing the cryptographic signature. The cryptographic key necessary to reverse the signature is found in the *CA Certificate* that is distributed by the CA. The CA Certificate, rather than being used to prove the identity of the CA, is used to prove that the certificate was issued by the CA.

As an example, here is how a certificate comes into existence and is used:

- A) A Certificate Authority, e.g. Verisign, issues a certificate to a server, e.g. www. Amazon.com.
- B) A client receives a certificate from <u>www.Amazon.com</u>.
- C) The client uses the CA Certificate from Verisign to prove that Verisign did in fact sign the certificate received from <u>www.Amazon.com</u>.

An Identity Certificate is thus tightly bound to the CA Certificate – only the CA Certificate can validate the Identity Certificate.

For most users, CA Certificates are invisible since they are pre-installed into browsers and operating systems. In contrast, specialized printers such as HP Multifunction Printers (MFPs) do not have certificates preloaded and the proper CA certificates must be installed before such printers can correctly validate a server.

## **Obtaining CA Certificates**

There are a number of ways to obtain the correct CA Certificate.

- 1) Request the CA Certificate from the administrator of the server.
- 2) After identifying the Certificate Authority, request the certificate directly from the Certificate Authority.
- 3) After identifying the Certificate Authority, search for the CA Certificate in the certificate repository of a trusted operating system or browser.
- 4) Use an online tool such as <u>https://ssl-tools.net</u>.
   For more information, see <u>Obtaining CA Certificates for other services using SSSL-Tools</u>

For information about CA Certificates for a number of popular email providers, see <u>Notable CA</u> <u>Certificates</u>.

# **Obtaining CA Certificates for other services using SSSL-Tools (**https://ssl-tools.net**)**

The <u>https://ssl-tools.net/mailservers</u> site can be used to query any publicly accessible mail server for its certificate chain and download the appropriate CA certificate. This tool only checks for servers using the STARTTLS method; if the mail service uses SMTPS, this tool will not be able to query the service.

Disclaimer: <u>https://ssl-tools.net</u> is owned and operated by a private enterprise. The use of services and information from this site is entirely at the user's risk. Hewlett Packard does not endorse this site nor warrant the accuracy or suitability of any information derived from the use of this site. At the writing of this document (May 2014), the information obtained from <u>https://ssl-tools.net</u> is accurate for the email services that were checked. No statement can be made about any other email services.

Follow these steps to obtain the CA Certificates:

- 1) Go to <u>https://ssl-tools.net/</u>, and then click **Test mail servers**.
- 2) In the **Check your mail servers encryption** page, type the hostname of the mail server in the text box (smtp.mail.yahoo.com, for example), and then click Test mail servers.

**Note:** This hostname should be the same hostname that is used to configure the Scan to Email feature of an MFP.

#### Figure 1: Check your mail servers encryption

| & SSL-Tools                       | Mail servers test                   | Web server test                | Hearlbleed                   | POODLE          | Email providers                | Tools •                                | Sign Up         | Log in  |
|-----------------------------------|-------------------------------------|--------------------------------|------------------------------|-----------------|--------------------------------|----------------------------------------|-----------------|---------|
| Check y                           | our mail                            | servers e                      | encrypti                     | on              |                                |                                        |                 |         |
| Enter dem dor<br>a trustworthy \$ | main part (after<br>SSL certificate | the @) of any<br>and Perfect F | mail address<br>orward Secre | to discover     | if its incoming their vulnerat | g mailservers su<br>bility to Heartble | apport STARTTLS | , offer |
|                                   |                                     | examples: ge                   | de, web.de, gma              | il.com, yahoo.c | om, hotmail.com                |                                        |                 |         |
|                                   |                                     | @ smtp                         | mail yahoo com               |                 | × Test mai                     | I servers                              |                 |         |
|                                   |                                     | New You car                    | also bulk check m            | utiple servers. |                                |                                        |                 |         |
| Recent te                         | sts                                 |                                |                              |                 |                                |                                        |                 |         |
| Secure mail                       | servers                             |                                |                              | Inse            | cure mail se                   | ervers                                 |                 |         |
| B derivative ca 16                | minutes ago                         |                                |                              | A rat           | hkamp.com about an             | hour ago                               |                 |         |

3) In the **SSL check results** page, click the certificate for the server.

**Note:** Make sure to select the correct certificate for the server as one or more servers will be displayed, along with their CA certificates.

Figure 2: SSL check results

| Discover if the mail<br>a secure connectior                 | servers for                            | smtp.mail.y                                  | ahoo.com ca                                  | n be reach                          | ed through                                 | example.com                | Test m                 | ail servers |
|-------------------------------------------------------------|----------------------------------------|----------------------------------------------|----------------------------------------------|-------------------------------------|--------------------------------------------|----------------------------|------------------------|-------------|
| To establish a secure connec<br>Secrecy and must not be vul | tion a mail serve<br>nerable against t | er has to offer STAR<br>the Heartbleed attac | TTLS (SSL), a trusto<br>ck. Futhermore we re | worthy SSL certit<br>ecommend using | icate, support for t<br>end-to-end encrypt | he Diffle-Hellman-Algorith | m to guarantee Perfect | Forward     |
| Summary                                                     |                                        |                                              |                                              |                                     |                                            |                            |                        |             |
| Report created Sat, 01 Nov 2                                | 014 16:30:25 +0                        | 0000                                         |                                              |                                     |                                            |                            | ØJSON                  | C Refresh   |
| Certificates 😧                                              | Protoco                                | a i                                          | DANE 🔞                                       |                                     |                                            |                            |                        |             |
| Trustworthy                                                 | Secure                                 |                                              | Missing                                      |                                     |                                            |                            |                        |             |
| The mailservers of s                                        | ntp.mail.yah                           | oo.com can be i                              | reached through                              | n a secure co                       | nnection.                                  |                            |                        |             |
|                                                             |                                        |                                              |                                              |                                     |                                            |                            |                        |             |
| Servers                                                     |                                        |                                              |                                              |                                     |                                            |                            |                        |             |
| Servers                                                     |                                        |                                              |                                              |                                     |                                            |                            |                        |             |
|                                                             |                                        |                                              |                                              |                                     |                                            |                            |                        |             |
| Incoming Mails                                              | a for incoming m                       | aile to Stemts mail                          | vahoo com address                            |                                     |                                            |                            |                        |             |
| Incoming Mails<br>These servers are responsible             | e for incoming m                       | ails to @smtp.mail.                          | .yahoo.com addres:                           | ses.                                |                                            |                            |                        |             |

4) In the Certificates details page, click on the Root CA certificate or self-signed certificate (Certificate is self-signed), the last certificate in the Certificate chain.

| smtp.mail.yahoo.com Certificate chain smtp.mail.yahoo.com  130 days remaining 2048 bit sha1WthRSAEncryption  1005 days remaining 2048 bit sha1WthRSAEncryption  1005 days remaining 2048 bit sha1WthRSAEncryption  |                           |
|----------------------------------------------------------------------------------------------------|---------------------------|
| Certificate chain smtp.mail.yahoo.com  130 days remaining 2048 bit sha1WithRSAEncryption 10 DigiCert High Assurance CA-3  2605 days remaining 2048 bit sha1WithRSAEncryption 1 DigiCert High Assurance EV Root CA (Certificate is self-signed.)  10 digits remaining 2048 bit sha1WithRSAEncryption 11 days remaining 2048 bit sha1WithRSAEncryption 12 Digits remaining 2048 bit sha1WithRSAEncryption 13 days remaining 2048 bit sha1WithRSAEncryption 14 Digits remaining 2048 bit sha1WithRSAEncryption 15 Digits remaining 2048 bit sha1WithRSAEncryption 15 Digits remaining 2048 | First seen at: 2014-06-05 |
| smtp.mail yahoo.com ✓<br>130 days remaining 2048 bit sha1WthRSAEncryption<br>1 DigiCert High Assurance CA-3 ✓<br>2605 days remaining 2048 bit sha1WthRSAEncryption<br>1 DigiCert High Assurance EV Root CA (Certificate is self-signed.) ✓<br>613 days remaining 2048 bit sha1WthRSAEncryption                                                                                                    |                           |
| DigiCert High Assurance CA-3 ✓ 2005 days remaining 2048 bit sha11WbiRBAEncryption     DigiCert High Assurance EV Root CA (Certificate is self-signed.) ✓ 613 days remaining 2048 bit sha11WBRBAEncryption                                                                                                    |                           |
| DigiCert High Assurance EV Root CA (Certificate is self-signed.) ✓     6113 days remaining 2048 bit stat/WithRSAEncryption                                                                                                    |                           |
|                                                                                                    |                           |
| Subject                                                                                                    |                           |
| Country (C)     US       State (ST)     CA       Locality (L)     Sunnyvate       Organization (O)     Yahool Inc.       Common Name (CN)     smtp.mail.yahoo.com       Atternative Names     smtp.mail.yahoo.com       smtp.mail.yahoo.com     smtp.mail.yahoo.com                                                                                                    |                           |

Figure 3: Certificate chain

5) On the **DigiCert High Assurance EV Root CA** page, select the self-signed certificate and download the PEM format.

The PEM format is the certificate required to validate the SMTP server.

| Certificates                                  |                                                      |                                            |                            |            |                 |       |
|-----------------------------------------------|------------------------------------------------------|--------------------------------------------|----------------------------|------------|-----------------|-------|
| Fingerprint                                   | Issuer                                               | Serial                                     | Root Stores                | Public Key | Download        | Tools |
| 918da5e499c15f7c6275b124fede-<br>53357c34bd36 | Entrust.net Secure Server<br>Certification Authority | 1116160165                                 |                            | 918da5e499 | PEM TXT<br>JSON | TLSA  |
| 714d266a2ce469cb8a76b0ac01f3-<br>471e43bf1e22 | Baltimore CyberTrust Root                            | 120026506                                  |                            | 714d266a2c | PEM TXT<br>JSON | TLSA  |
| 5fb7ee0633e259dbad0c4c9ae6d3-<br>8f1a61c7dc25 | self signed                                          | 355340007641054791972473-<br>0734378100087 | OpenSSL, Mozilla,<br>Apple | 5fb7ee0633 | PEM TXT<br>JSON | TLSA  |
| bee3a19a68e1490c058e984d4ebd-<br>30583e3b66ee | Entrust.net Secure Server<br>Certification Authority | 1116153102                                 |                            | bee3a19a68 | PEM TXT<br>JSON | TLSA  |

#### Figure 4: Certificates

# Appendix 1: Installing a CA certificate into a LaserJet with Jetdirect networking

**Note:** Certificate Management will be revised in mid-2015. This section will no longer apply for the newer firmware releases.

After identifying and obtaining the CA certificate for your email service, the certificate should be installed into your HP LaserJet printer using the EWS interface.

Follow these steps to install the CA certificate for HP LaserJet printers using FutureSmart firmware version released before mid-2015:

- 1) Open the EWS.
- 2) Click the **Networking** tab, and in the left pane select **Authorization**.
- 3) In the **CA Certificate** section, click **Configure**.

| Information Gen       | ral Copy/Print Scan/Digital Send Fax Troubleshooting Security HP Web Services Networking                                                                                                    |
|-----------------------|----------------------------------------------------------------------------------------------------|
| Configuration         | Authorization                                                                                                    |
| TCP/IP Settings       |                                                                                                    |
| Network Settings      | Admin. Account Certificates Access Control                                                                                                    |
| Other Settings        | Certificates are used to identify devices on the network                                                                                                    |
| AirPrint              |                                                                                                    |
| Select Language       | Jetdirect Certificate                                                                                                    |
| Security              | By default, a pre-installed self-signed Jetdirect certificate is created to identify Jetdirect. You can change this certificate to more accurately identify the device<br>and to undate the length of time the certificate is valid |
| Settings              |                                                                                                    |
| Authorization         | Status: Installed                                                                                                    |
| Mgmt. Protocols       | View Configure                                                                                                    |
| 802.1X Authentication | CA Certificate                                                                                                    |
| IPsec/Firewall        | A Certificate Authority (CA) certificate is required for some authentication methods. It is used to verify the authentication server's certificate. The CA certificate                                                              |
| Announcement Agent    | must be the certificate of the CA that signed the authentication server's certificate.                                                                                                    |
| Diagnostics           | Chables Nethersburg                                                                                                    |
| Network Statistics    | Status. Not instance                                                                                                    |
| Protocol Info         | Visw Comigure                                                                                                    |
| Configuration Page    |                                                                                                    |

#### Figure 5: Networking screen in the EWS

4) In the **Certificate Options** section, make sure that the **Install CA certificates** is enabled and then click **Next**.

| Information                        | General | Copy/Print                                       | Scan/Digital Send                                              | Fax                                            | Troubleshooting                                 | Security                | HP Web Services             | Networking         |
|------------------------------------|---------|--------------------------------------------------|----------------------------------------------------------------|------------------------------------------------|-------------------------------------------------|-------------------------|-----------------------------|--------------------|
| Configuration<br>TCP/IP Settings   |         | Authorization                                    | 1                                                              |                                                |                                                 |                         | I                           | Support ?          |
| Network Settings<br>Other Settings |         | Certificate Optio                                | ons                                                            |                                                |                                                 |                         |                             |                    |
| AirPrint<br>Select Language        |         | A Certificate Authori<br>must be the certificate | ty (CA) certificate is require<br>te of the CA that signed the | ed for some authenti<br>e authentication serve | cation methods. It is used<br>er's certificate. | to verify the authentic | ation server's certificate. | The CA certificate |
| Security<br>Settings               |         | Install CA Ce                                    | rtificate Install the certific                                 | cate for a trusted CA                          | (Certificate Authority).                        | ]                       |                             |                    |
| Authorization                      |         |                                                  |                                                                |                                                |                                                 |                         |                             |                    |
| Mgmt. Protocols                    |         |                                                  |                                                                |                                                |                                                 |                         | <b>L</b>                    | -                  |
| 802.1X Authentication              | n       |                                                  |                                                                |                                                |                                                 |                         | Next>                       | Cancel             |
| IPsec/Firewall                     |         |                                                  |                                                                |                                                |                                                 |                         |                             | _                  |
| Announcement Agen                  | t       |                                                  |                                                                |                                                |                                                 |                         |                             |                    |
| Diagnostics                        |         |                                                  |                                                                |                                                |                                                 |                         |                             |                    |
| Network Statistics                 |         |                                                  |                                                                |                                                |                                                 |                         |                             |                    |
| Protocol Info                      |         |                                                  |                                                                |                                                |                                                 |                         |                             |                    |
| Configuration Page                 |         |                                                  |                                                                |                                                |                                                 |                         |                             |                    |

#### Figure 6: Certificate options

5) In the Install **CA Certificate** section, click **Browse**, select the certificate from your PC, and then click **Finish**.

**Note:** If the certificate is an *Intermediate* certificate, check the "Allow Intermediate CA" checkbox.

An intermediate CA certificate is a CA certificate in which the Subject and Issuer are not the same. In general, an intermediate CA certificate does not validate certificates as broadly as a root CA certificate; a root CA certificate should be used when available. For more information, see <u>Appendix 3: Certificate Chaining</u>.

| Information                         | General | Copy/Print                         | Scan/Digital Send           | Fax                      | Troubleshooting            | Security                   | HP Web Services             | Networking        |
|-------------------------------------|---------|------------------------------------|-----------------------------|--------------------------|----------------------------|----------------------------|-----------------------------|-------------------|
| Configuration<br>TCP/IP Settings    |         | Authorizatior                      | ı                           |                          |                            |                            | I                           | Support ?         |
| Network Settings<br>Other Settings  |         | Install CA Certif                  | icate                       |                          |                            |                            |                             |                   |
| AirPrint<br>Select Language         |         | Caution: This installa<br>encoded. | tion will erase any existi  | ng CA certificates. Plea | se provide the filename of | f the certificate to be in | istalled. The file format m | ust be PEM/Base64 |
| Settings                            |         | File Name:                         | Br                          | owse                     |                            |                            |                             |                   |
| Authorization<br>Mgmt. Protocols    |         | (Installing an Interme             | diate CA will limit the sco | pe of authentication)    |                            |                            |                             |                   |
| 802.1X Authenticati                 | on      |                                    |                             |                          |                            |                            | Sack                        | nish Cancel       |
| Announcement Age<br>Diagnostics     | int     |                                    |                             |                          |                            |                            |                             |                   |
| Network Statistics<br>Protocol Info |         |                                    |                             |                          |                            |                            |                             |                   |
| Configuration Page                  |         |                                    |                             |                          |                            |                            |                             |                   |

Figure 7: Install CA Certificate

### **Appendix 2: Certificate Validation**

A certificate, whether CA or Identity, consists of a number of plain text fields that are userreadable, and a few mathematical items that are readable, but nonsensical to normal users. This document provides information about the *Subject* and *Issuer* fields; the *Valid from* and *Valid to* fields are of secondary interest. It will also provide information of the *Public Key* and the *Private Key* mathematical encryption objects.

In an identity certificate, the Subject field identifies the entity to which the certificate was issued and the Issuer field identifies the Certificate Authority that issued the certificate. Though the contents of both the Issuer and Subject fields are arbitrary strings, generally speaking, a URL is used for the Subject while the name of the certificate authority is used in the Issuer.

Here is a partial view of a sample identity certificate:

| Certificate                                 | ×                             |
|---------------------------------------------|-------------------------------|
| General Details Certification Path          |                               |
| Show: <all></all>                           | •                             |
| Field                                       | Value 🔺                       |
| Signature hash algorithm                    | sha1                          |
| E Issuer                                    | Sample Root Certificate Autho |
| Valid from                                  | Wednesday, May 14, 2014 4: 😑  |
| Valid to                                    | Thursday, May 14, 2015 4:41:  |
| Subject                                     | smtp.sample.com, Hewlett Pac  |
| Public key                                  | RSA (2048 Bits)               |
| Basic Constraints                           | Subject Type=End Entity, Pat  |
| Netscape Comment                            | OnenSSI Generated Certificate |
| sha 1RSA                                    |                               |
| Learn more about <u>certificate details</u> | lit Properties                |
|                                             | ОК                            |

Figure 8: Certificate Details - Valid from and Valid to fields

This certificate was issued by Sample Root Certificate Authority to smtp.sample.com.

A CA Certificate is essentially the same as an identity certificate, with Subject and Issuer fields having the same significance. A sample CA certificate is shown below:

| Certificate                                      |                                     | x        |
|--------------------------------------------------|-------------------------------------|----------|
| General Details Certification Path               |                                     |          |
| Show: <all></all>                                | •                                   |          |
| Field                                            | Value                               | <u>~</u> |
| Signature hash algorithm                         | sha1                                |          |
| Issuer 1                                         | Sample Root Certificate Autho       |          |
| Valid from                                       | Wednesday, May 14, 2014 4:          | _        |
| Valid to                                         | Thursday, May 14, 2015 4:14:        | -        |
| Subject                                          | Sample Root Certificate Autho       |          |
| Public key                                       | RSA (2048 Bits)                     |          |
| Basic Constraints                                | Subject Type=End Entity, Pat        | -        |
| Enhanced Key Lisane                              | Server Authentication (1.3.6        |          |
|                                                  |                                     |          |
| E<br>Learn more about <u>certificate details</u> | dit Properties <u>C</u> opy to File |          |
|                                                  | ОК                                  |          |

Figure 9: Certificate Details – Issuer and Subject fields

The Subject of this certificate is *Sample Root Certificate Authority,* the organization to which the certificate was issued and that will use the certificate. The Issuer of the certificate is also *Sample Root Certificate Authority* – i.e. the organization that uses the certificate is also the issuer of the certificate. The organization *Sample Root Certificate Authority* is what is known as a *Root* Certificate Authority. It is the root of a hierarchy of certificates, an idea that we will explain later.

The most important parts of any certificate, whether it is a CA or an identity certificate, are the public and private encryption keys. These matched keys have the important properties that a)

anything encrypted by the public key can only be decrypted by the private key, and b) anything encrypted by the private key can only be decrypted by the public key.

The public/private key pair provides the key elements for the validation of an identity certificate by a CA certificate. When a CA issues a certificate, it encrypts all the certificate information with its private key and attaches the encrypted version to the unencrypted information. This encryption process results in the signed certificate that is issued to the entity identified in the Subject field.

Since the encrypted part of the certificate (the signature) can only be decrypted with the public key matching the private key that encrypted it, it provides an extremely strong bond between the certificate contents, the CA and the certificate data that the CA validated before signing the certificate. Specifically, the signature in the identity certificate can be decrypted with the public key of the CA to reveal the original data. If this original data matches the certificate data, then it is certain that the certificate data is correct, and that the CA signed this exact data.

Thus a certificate's validity is created and checked in the following steps:

- 1) A Certificate Authority (CA) verifies information (subject, validity dates, usage, etc) about the server requesting an identity certificate.
- 2) The CA signs the certificate by attaching to the certificate an encrypted version of the certificate information as a signature. The encryption is performed with the CA's private key. The (identity) certificate is provided to the server.
- 3) The CA certificate is made publicly available and contains the public key.
- 4) The identity certificate is presented by the server to any client that would like to verify the identity of the server.
- 5) The client examines the Issuer field of the certificate to determine the CA that issued the certificate.
- 6) The client, having previously acquired the issuer's CA certificate, decrypts the signature of the identity certificate, and by verifying that the decrypted information matches the plaintext (not encrypted) part of the certificate, validates that the certificate is genuine and has not been adulterated.

#### **Appendix 3: Certificate Chaining**

When used in the real world, Certificate Authorities delegate the signing of certificates to other Certificate Authorities. Each such intermediate (or subordinate) Certificate Authority uses a certificate issued by the *root* CA (or an intermediate) to sign and issue certificates. In the real world, certificates form a *chain* between the identity certificate presented by the end-entity and the root CA certificate. See the following example:

A) An identity certificate is presented by smtp.gmail.com.

| Certificate                       |                               | x |
|-----------------------------------|-------------------------------|---|
| General Details Certification Pat | h                             |   |
| Show: <all></all>                 | •                             |   |
| Field                             | Value                         | * |
| 📴 Signature hash algorithm        | sha1                          |   |
| 📴 Issuer                          | Google Internet Authority, Go |   |
| 🛅 Valid from                      | Wednesday, September 12, 2    | = |
| 🛅 Valid to                        | Friday, June 07, 2013 1:43:27 |   |
| 🛅 Subject                         | smtp.gmail.com, Google Inc, M |   |
| 🛅 Public key                      | RSA (1024 Bits)               |   |
| 🗊 Enhanced Key Usage              | Server Authentication (1.3.6  |   |
| R Subject Key Identifier          | 68 2h 40 44 c6 7d ha h2 03 7d | Ŧ |
|                                   |                               | _ |
|                                   |                               |   |

Figure 10: smtp.gmail.com in Subject field

B) It was issued by the CA Google Internet Authority.

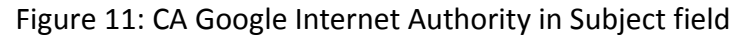

| General Details Certification Pa | th                              |
|----------------------------------|---------------------------------|
| Show: <a></a>                    |                                 |
| Field                            | Value                           |
| 🗒 Signature hash algorithm       | sha1                            |
| 🔲 Issuer                         | Equifax Secure Certificate Aut  |
| 📺 Valid from                     | Monday, June 08, 2009 2:43: 🗏   |
| 🔲 Valid to                       | Friday, June 07, 2013 1:43:27   |
| 🔄 Subject                        | Google Internet Authority, Go   |
| 📴 Public key                     | RSA (1024 Bits)                 |
| 🗊 Subject Key Identifier         | bf c0 30 eb f5 43 11 3e 67 ba 🚬 |
| 📧 Authority Key Identifier       | KevID=48 e6 68 f9 2h d2 h2 9    |

C) The certificate was issued by Equifax Secure Certificate Authority, which is self-signed, i.e. signed as well as issued by Equifax Secure Certificate Authority. Equifax Secure Certificate Authority takes the role of both issuer and subject because it is a Root certificate authority, a certificate authority that is the root of trust.

| Certificate                        | ×                                |
|------------------------------------|----------------------------------|
| General Details Certification Path |                                  |
| Show: <all></all>                  |                                  |
| Field                              | Value                            |
| Signature hash algorithm           | sha1                             |
| Issuer                             | Equifax Secure Certificate Aut   |
| Valid from                         | Saturday, August 22, 1998 10 🗮   |
| Valid to                           | Wednesday, August 22, 2018       |
| Subject                            | Equifax Secure Certificate Aut   |
| Public key                         | RSA (1024 Bits)                  |
| CRL Distribution Points            | [1]CRL Distribution Point: Distr |
| Private Key I Isane Period         | 30 11 81 0 f 32 30 31 38 30 38   |
|                                    |                                  |
|                                    |                                  |

Figure 12: Equifax Secure Certificate Authority in Subject field

© 2015 Hewlett-Packard Development Company, L.P.

The information contained herein is subject to change without notice. The only warranties for HP products and services are set forth in the express warranty statements accompanying such products and services. Nothing herein should be construed as constituting an additional warranty. HP shall not be liable for technical or editorial errors or omissions contained herein.

Updated on Feb 2015